# 追加情報

- ・本書では、操作設定編に追加する情報を記載しています。本機に付属の取扱説明書操作設定編と あわせてお読みください。
- ・お使いの機種によっては、説明の画面とカメラの画面が異なる場合があります。
- ・本書では製品品番の一部(WV-)を省略している場合があります。

・本書は以下の機種を対象にしています。
 WV-S2570LNJ、WV-S1570LNJ

#### ・**ソフトウェア** Ver.4.30

| No. | 機能                                 | 対応画面(ページ)  | 記載ページ         |
|-----|------------------------------------|------------|---------------|
| 4   | [プラグインソフトウェア (nwcv4Ssetup.exe)]    |            |               |
| T   | - [フィノ画スムース表示(ハッノアリンク)]の初<br>期値を変更 | 基本-基本 <br> | 2~->          |
| 2   | [インターネットモード] の初期値を変更               | 映像/音声-映像   | 3ページ          |
| 3   | SNIMP v1/v2 のアクセス制限機能を強化           | ネットワーク     | 4ページ          |
|     | SNHF VI/VZ 000 クビス制限1歳肥を強化         | -アドバンス     |               |
| 4   | 「アラーム連動動作」に「アラーム時のSNMP送信」          | アラーム       | 5 <b>ペー</b> ジ |
|     | を追加                                | -アラーム連動動作  | 5.            |
| 5   | 「CNIMD」に「CNIMDトラップ設定」を迫加           | ネットワーク     | 6~_``         |
|     |                                    | -アドバンス     | 0             |

#### ・**ソフトウェア** Ver.4.80

| No. | 機能                                       | 対応画面(ページ)        | 記載ページ |
|-----|------------------------------------------|------------------|-------|
| 6   | [SNMPトラップ設定] に「お知らせ」を追加                  | ネットワーク<br>-アドバンス | 10ページ |
| 7   | 録画ストリームの書き込み失敗時のシステムログ<br>を追加            | メンテナンス<br>-ステータス | 11ページ |
| 8   | 録画ストリームの書き込み失敗を独自アラームで<br>通知する機能を追加      | アラーム-通知          | 12ページ |
| 9   | 録画ストリームのビットレートに推奨値を超えた<br>値を設定したときの注記を追加 | 映像/音声-映像         | 13ページ |

# 1. 【プラグインソフトウェア(nwcv4Ssetup.exe)】–【ライブ画 スムーズ表示(バッファリング)】の初期値を変更

(取扱説明書 操作・設定編 本機の基本設定を行う [基本] – 基本設定を行う [基本] )

[ライブ画スムーズ表示(バッファリング)]の初期値を変更しました。

|                   | 自動インストール                       | ●許可する        | ●許可しない       |
|-------------------|--------------------------------|--------------|--------------|
|                   | 描画方式                           | <b>O</b> GDI | Direct2D     |
|                   | デコード方式                         | ●ソフトウェア      | ●ハードウェア 確認   |
| ブラグインソフト<br>ウェア   | ライブ画スムーズ表<br>示(パッファリング)        | On           | <b>O</b> Off |
| (nwcv4Ssetup.exe) | ライブ画フレームス<br>キップ表示<br>(PC高負荷時) | ●自動          | ● 手動         |
|                   | コントラスト強調表<br>示<br>(RGB:0-255)  | On           | <b>O</b> off |

 「プラグインソフトウェア (nwcv4Ssetup.exe)] – [ライブ画スムーズ表示 (バッファリング)] 表示用プラグインソフトウェアで本機の画像を表示する際の設定を行います。
 On:本機の画像を一時的に PC に蓄積し、より滑らかに表示します。
 Off:本機の画像を PC に蓄積せず、リアルタイムに表示します。
 初期設定: Off

## お知らせ

画像が滑らかに表示されない場合は、Onに設定してください。

## 2. [インターネットモード]の初期値を変更

(取扱説明書 操作・設定編 画像・音声に関する設定を行う [映像/音声] – ストリー ムに関する設定を行う [映像])

[インターネットモード]の初期値を変更しました。

| ストリーム(1)   |             |         |
|------------|-------------|---------|
| ストリーム配信    | On On       | Off     |
| 圧縮方式       | Он.265      | O H.264 |
| インターネットモード | <b>O</b> On | ● Off   |

#### • [インターネットモード]

H.265(またはH.264)画像をインターネット経由で配信する場合に選択します。ブロードバンド ルーターの設定をJPEG画像配信時と同じ設定のままでストリームを配信することができます。 On:HTTPポートを使用してH.265(またはH.264)画像、音声を配信します。HTTPポート番号の 設定については[HTTPポート番号]をお読みください。 Off:UDPポートを使用してH.265(またはH.264)画像、音声を配信します。

初期設定: On

### お知らせ

- •「On」の場合、配信方式は「ユニキャスト(ポート番号設定:オート)」に制限されます。
- •「On」の場合、ストリームの画像が表示されるまでに数秒かかります。
- •「On」の場合、本機に同時にアクセスするユーザー数や音声データの有無などによっては、 ストリームの画像が表示されない場合があります。
- •「On」の場合、IPv4アクセスのみに制限されます。

## 3. SNMP v1/v2 のアクセス制限機能を強化

## (取扱説明書 操作・設定編 ネットワークの設定 [ネットワーク]

## -ネットワークの詳細設定を行う[アドバンス]-SNMPを設定する)

カメラがリクエストを受け付けるSNMPマネージャーのアドレス範囲設定を追加しました。

| ネットワーク      | アドバンス                                                    |           |      |  |  |
|-------------|----------------------------------------------------------|-----------|------|--|--|
|             | SMTP(メール)   FTP   NTP   UPnP   HTTPS   DDNS   SNMP   QoS |           |      |  |  |
| SNMP エージ    | SNMP エージェント 設定                                           |           |      |  |  |
| SNMPバージョ    | ヨン                                                       | SNMPv1/v2 |      |  |  |
| SNMDv1/v2   | コミュニティー名                                                 |           |      |  |  |
| 31111171/72 | マネージャーアドレス                                               |           |      |  |  |
|             | ユーザー名(1~32文字)                                            |           |      |  |  |
| CNIMD 2     | 認証方式                                                     | MD5       | SHA1 |  |  |
| SIMPV3      | 暗号化方式                                                    | • DES     | AES  |  |  |
|             | パスワード(8~16文字)                                            |           |      |  |  |
|             |                                                          |           |      |  |  |

• [マネージャーアドレス]

SNMP バージョンが v1、v2 の時、リクエストを許可する SNMP マネージャーの IP アドレスを入力 します。空白の場合は、すべての IP アドレスからのリクエストを許可します。

お知らせ

 「IPアドレス/サブネットのマスク長」を入力すると、サブネット単位でリクエストを許可するSNMP マネージャーのIPアドレスを制限できます。
 例えば、「192.168.0.1/24」と入力した場合は、「192.168.0.1」~「192.168.0.254」のSNMP マネージャーのリクエストが許可されます。

**入力可能文字数:**0~128 文字

**入力可能文字:**半角英数字、半角記号「:」「.」「/」 初期設定:空欄

# 4. 「アラーム連動動作」に「アラーム時のSNMP送信」を追加

# (取扱説明書 操作・設定編 アラーム設定を行う [アラーム]

## - アラーム連動動作に関する設定を行う

アラーム連動動作に関する設定に[アラーム時のSNMP送信]を追加しました。

「SNMP設定へ」をクリックすると、アラーム発生時のSNMP送信に関する設定画面が別ウインドウで表示されます。

(→「5. [SNMP] に [SNMPトラップ設定] を追加」)

| アラーム連動動作              |                     |  |  |
|-----------------------|---------------------|--|--|
| アラーム時の画質制御            | アラーム時の画質制御設定へ       |  |  |
| アラーム時のメール送信           | メール設定へ              |  |  |
| アラーム時の画像送信(FTP送信)     | FTP設定へ              |  |  |
| アラーム時の画像保存(SDメモリーカード) | <u>SDメモリーカード設定へ</u> |  |  |
| 独自アラーム通知              | 独自アラーム通知設定へ         |  |  |
| HTTPアラーム通知            | HTTPアラーム通知設定へ       |  |  |
| アラーム時のSNMP送信          | SNMP設定へ             |  |  |

# 5. [SNMP] に [SNMPトラップ設定] を追加

(取扱説明書 操作・設定編 ネットワークの設定 [ネットワーク]

-ネットワークの詳細設定を行う[アドバンス]-SNMPを設定する)

SNMPに関する設定に [SNMPトラップ設定] を追加しました。 アラーム発生時のSNMPトラップ通知に関する設定を行います。

| SNMP トラップ 設定 |          | On                 | O Off |                  |
|--------------|----------|--------------------|-------|------------------|
| 通知先          | アドレス     |                    |       |                  |
|              | ポート      | 162 (1-65          | 535)  |                  |
| SNMPv2c      | コミュニティー名 |                    |       |                  |
| トラップ通知設定     |          | 有効/無効              |       | 通知文字列            |
| SNMP汎用トラップ   |          | coldStart          |       | cold start       |
|              |          | Iink∪p             |       | linkup           |
|              |          | authenticationFail | ure   | auth error       |
| アラーム         |          | ■端子1               |       | terminal alarm 1 |
|              |          | ■端子 2              |       | terminal alarm 2 |
|              |          | ■ 端子 3             |       | terminal alarm 3 |
|              |          | ■動作検知              |       | VMD alarm        |
|              |          | ■コマンドアラーム          |       | cmd              |
| SDメモリ-       | ーカード     | ■診断                |       | sd alarm         |
| 拡張ソフトウェア     |          | ■アラーム              |       | alarm            |

• [SNMPトラップ設定]

SNMP トラップ通知の On/ Off を設定します。 初期値: Off

【通知先】 – 【アドレス】
 SNMP トラップ通知の通知先のアドレスを入力します。
 入力可能文字数:0~128 文字
 入力可能文字:半角英数字、半角記号「:」「.」
 初期設定:空欄

- 【通知先】 【ポート】
   SNMP トラップ通知の通知先のポート番号を入力します。
   設定可能ポート番号:1~65535
   初期設定:162
   以下のポート番号は、本機で使用していますので設定できません。
   20、21、23、25、42、53、67、68、69、80、110、123、161、443、554、995、10669、10670、59000~61000
- [SNMPv2c] [コミュニティー名]
   SNMPトラップ通知の通知先のコミュニティー名を入力します。
   入力可能文字数:0~32文字
   入力不可文字:全角
   初期設定:空欄

#### 重要

- SNMP トラップ通知機能を使用する場合は、必ずコミュニティー名を入力してください。 コミュニティー名が空欄の場合は、SNMP トラップ通知機能を使用できません。
- [SNMP汎用トラップ] [coldStart] [有効/無効]

チェックボックスにチェックを入れた場合、カメラが起動したときに、トラップ (SNMPv2-MIB::coldStart) を通知します。 初期設定:チェック無し(無効)

- [SNMP汎用トラップ] [coldStart] [通知文字列]
   本機が起動したときのトラップを拡張して通知する場合、その文字列を設定します。
   入力可能文字数:0~32 文字
   入力不可文字:全角
   初期設定: cold start
- [SNMP汎用トラップ] [linkUP] [有効/無効]
   チェックボックスにチェックを入れた場合、本機がリンクアップしたときに、トラップ (SNMPv2-MIB:: linkup)を通知します。
   初期設定:チェック無し(無効)
- 「SNMP汎用トラップ] [linkUP] [通知文字列]
   本機がリンクアップしたときのトラップを拡張して通知する場合、その文字列を設定します。

   入力可能文字数:0~32 文字
   入力不可文字:全角
   初期設定: linkup

## • [SNMP汎用トラップ] – [authenticationFailure] – [有効/無効]

チェックボックスにチェックを入れた場合、SNMPの認証エラーが発生したときに、トラップ (SNMPv2-MIB:: authenticationFailure)を通知します。 初期設定:チェック無し(無効)

- [SNMP汎用トラップ] [authenticationFailure] [通知文字列]
   SNMPの認証エラーが発生したときのトラップを拡張して通知する場合、その文字列を設定します。
   入力可能文字数: 0~32 文字
   入力不可文字: 全角
   初期設定: auth error
- [アラーム] [端子1] [有効/無効]
   チェックボックスにチェックを入れた場合、端子1にアラームが発生したときに、トラップを通知します。
   初期設定:チェック無し(無効)
- [アラーム] [端子1] [通知文字列]
   [端子1] のトラップの通知に使用する文字列を設定します。
   入力可能文字数: 0~32 文字
   入力不可文字: 全角
   初期設定: terminal alarm 1
- [アラーム] [端子2] [有効/無効]
   チェックボックスにチェックを入れた場合、端子2にアラームが発生したときに、トラップを通知します。
   初期設定:チェック無し(無効)
- [アラーム] [端子2] [通知文字列]
   [端子2] のトラップの通知に使用する文字列を設定します。
   入力可能文字数: 0~32 文字
   入力不可文字: 全角
   初期設定: terminal alarm 2
- [アラーム] [端子3] [有効/無効]
   チェックボックスにチェックを入れた場合、端子3にアラームが発生したときに、トラップを通知します。
   初期設定:チェック無し(無効)
- [アラーム] [端子3] [通知文字列]
   [端子3] のトラップの通知に使用する文字列を設定します。
   入力可能文字数: 0~32 文字
   入力不可文字: 全角
   初期設定: terminal alarm 3
- [アラーム] [動作検知] [有効/無効] チェックボックスにチェックを入れた場合、動作検知が発生したときに、トラップを通知します。 初期設定:チェック無し(無効)

- [アラーム] [動作検知] [通知文字列]
   [動作検知] のトラップの通知に使用する文字列を設定します。
   入力可能文字数: 0~32 文字
   入力不可文字: 全角
   初期設定: VMD alarm
- [アラーム] [コマンドアラーム] [有効/無効]
   チェックボックスにチェックを入れた場合、コマンドアラームが発生したときに、トラップを通知します。
   初期設定:チェック無し(無効)
- [アラーム] [コマンドアラーム] [通知文字列]
   [コマンドアラーム]のトラップの通知に使用する文字列を設定します。
   入力可能文字数:0~32文字
   入力不可文字:全角
   初期設定: cmd
- 「SD メモリーカード] [診断] [有効/無効] チェックボックスにチェックを入れた場合、以下の場合にトラップを通知します。

   - SD メモリーカードの残容量通知時
   - SD メモリーカードの空き容量不足時
   - SD メモリーカードの認識エラー時
   初期設定:チェック無し(無効)
- [SD メモリーカード] [診断] [通知文字列]
   [診断] のトラップの通知に使用する文字列を設定します。
   入力可能文字数: 0~32 文字
   入力不可文字: 全角
   初期設定: sd alarm
- [拡張ソフトウェア] [アラーム] [有効/無効] チェックボックスにチェックを入れた場合、機能拡張ソフトウェアでアラームが発生したときに、 トラップを通知します。

#### お知らせ

• 拡張ソフトウェアをインストールしていない場合は表示されません。

初期設定:チェック無し(無効)

• [拡張ソフトウェア] – [アラーム] – [通知文字列]

[拡張ソフトウェア] のトラップの通知に使用する文字列を設定します。

#### お知らせ

• 拡張ソフトウェアをインストールしていない場合は表示されません。

入力可能文字数: 0~32 文字 入力不可文字: 全角 初期設定: alarm

## 6. [SNMPトラップ設定] に「お知らせ」を追加

# (取扱説明書 操作・設定編 ネットワークの設定 [ネットワーク] -ネットワークの詳細設定を行う [アドバンス] – SNMPを設定する)

[SNMPトラップ設定] に「お知らせ」を追加しました。

#### お知らせ

アラーム発生時のSNMPトラップ通知を動作させるためには、アラーム動作の設定が必要です。
 アラーム動作に関する設定を行うには、取扱説明書の操作・設定編の「アラーム設定を行う
 [アラーム]」を参照してください。

# 7. 録画ストリームの書き込み失敗時のシステムログを追加

## (取扱説明書 操作・設定編 本機のメンテナンスを行う [メンテナンス]

– ステータスを確認する [ステータス] )

SD メモリーカードに関するログに録画ストリームのライト処理で異常が発生した場合のシステムロ グを追加しました。

| 分類     | 表示内容                   | 内容詳細                   |
|--------|------------------------|------------------------|
| SDメモリー | <sd>フォーマット</sd>        | SD メモリーカードのフォーマットに成功し  |
| カード    |                        | ました。                   |
|        | <sd>フォーマットエラー</sd>     | SD メモリーカードのフォーマットでエラー  |
|        |                        | が発生しました。               |
|        | <sd>ライトプロテクト</sd>      | ライトプロテクトされた SD メモリーカード |
|        |                        | が挿入されました。              |
|        | <sd>認識エラー</sd>         | SD メモリーカードを正しく認識できませ   |
|        |                        | <u>ん。</u>              |
|        | <sd>ライトエラー</sd>        | SD メモリーカードのライト処理でエラーが  |
|        |                        | 発生しました。                |
|        | <sd>リードエラー</sd>        | SD メモリーカードのリード処理でエラーが  |
|        |                        | 発生しました。                |
|        | <sd>削除エラー</sd>         | SD メモリーカードの削除処理でエラーが発  |
|        |                        | 生しました。                 |
|        | <sd>ファイルシステムエラー</sd>   | SD メモリーカードのファイルシステムでエ  |
|        |                        | ラーが発生しました。             |
|        | <sd>その他エラー</sd>        | SD メモリーカードで上記以外のエラーが発  |
|        |                        | 生しました。                 |
|        | <sd> SDメモリーカード録画の</sd> | SD メモリーカードのライト処理でデータの  |
|        | 連続性に異常が起きています。SD       | 欠落が発生しました。             |
|        | メモリーカードへの録画ビットレ        |                        |
|        | ート設定をご確認ください。          |                        |
|        | <sd> SDメモリーカードに異常</sd> | SD メモリーカードのライト処理でデータの  |
|        | が起きています。SDメモリーカー       | 欠落が発生し続けています。SD メモリーカ  |
|        | ドの状態をご確認ください。          | ードが正しく認識されているかをご確認く    |
|        |                        | ださい。                   |
|        |                        | 認識されていない場合には、本機の電源を再   |
|        |                        | 起動するか、SD メモリーカードを一度抜い  |
|        |                        | てから改めて挿入して確認ください。      |

# 8. 録画ストリームの書き込み失敗を独自アラームで通知する機能を追加 (取扱説明書 操作・設定編 アラーム設定を行う [アラーム]

-アラーム通知に関する設定を行う [通知] -独自アラーム通知について設定する) 「診断」の独自アラーム通知の発生条件に、録画ストリームのライト処理異常を追加しました。

#### 独自アラーム通知

- [独自アラーム通知]
  - 以下の場合に独自アラーム通知を行うかどうかを On/Off で設定します。
  - アラーム発生時(独自アラーム通知先「アラーム」欄)
  - SD メモリーカード残容量通知時(独自アラーム通知先「診断」欄)
  - SD メモリーカードの空き容量不足時(独自アラーム通知先「診断」欄)
  - SD メモリーカードの認識エラー時(独自アラーム通知先「診断」欄)
  - SD メモリーカードの書き込みエラー時(独自アラーム通知先「診断」欄)
     初期設定:Off

#### 独自アラーム通知先

#### • [通知先 1] ~ [通知先 8]

独自アラーム通知先を IP アドレスまたはホスト名で設定します。通知先は8件まで設定できます。
「アラーム」欄:チェックを入れると、アラーム発生時、通知します。
「診断」欄:チェックを入れると、SD メモリーカードの残容量通知、SD メモリーカードの空き容量不足、SD メモリーカード認識エラー、SD メモリーカード書き込みエラーを通知します。
「通知先アドレス」欄:通知先の IP アドレスまたはホスト名を入力します。
入力可能文字:半角英数字、半角記号「:」「.」「\_」」
設定した通知先を削除したいときは、削除したい通知先の[削除] ボタンをクリックします。

# 9. 録画ストリームのビットレートに推奨値を超えた値を設定したときの 注記を追加

# (取扱説明書 操作・設定編 画像・音声に関する設定を行う [映像/音声] - ストリームに関する設定を行う [映像])

「1 クライアントあたりのビットレート \*」の「お知らせ」に、推奨値を超えたビットレートを設定 した場合、SD メモリーカード録画の連続性に異常が発生する可能性がある旨を追記しました。

### [1 クライアントあたりのビットレート \*]

## お知らせ

- ストリームのビットレートは、ネットワークページの [ネットワーク] タブにある「配信量制御 (ビットレート)」に制限されます。そのため「\*」付きの値を設定した場合は、映像が配信され ない場合があります。
- ストリームのビットレートは、8192kbps以下の設定をおすすめします。8192kbpsより大きい 値を設定した場合は、録画映像の連続性に異常が発生する可能性があります。
- リフレッシュ間隔が短い場合、被写体によっては設定したビットレートを超過することがあります。
- 同時接続するユーザー数、または、使用する機能の組み合わせによっては、設定した値よりも ビットレートが低下することがあります。設定後に、配信映像をご確認ください。

av0320-2061 PGQQ1423XA